## PANDUAN SUBMIT PAPER KONTSI II 2019

## Bagi Penulis yang belum memiliki akun Easy-Chair

1. Klik link pendaftaran makalah

| KONTSI-II 2019<br>Konferensi Nasional Taknik Sipil<br>dan Infrastruktur | BERANDA KONTSI SUBMIT ARTIKEL KONTAK KAMI AKOMODA | 51 |
|-------------------------------------------------------------------------|---------------------------------------------------|----|
| SUBMIT ARTIKEL                                                          |                                                   |    |
| Untuk submit artikel dapat klik DISINI                                  |                                                   |    |
| UNTUK INFORMASI LEBIH LANJUT                                            | Kontak kami                                       | )  |

- 2. Buat akun baru Easy-Chair dengan klik "Create an Account"
- 3. Pada Step 1 pembuatan akun baru Easy-Chair, masukkan kode yang tertera pada gambar dan klik "Continue"

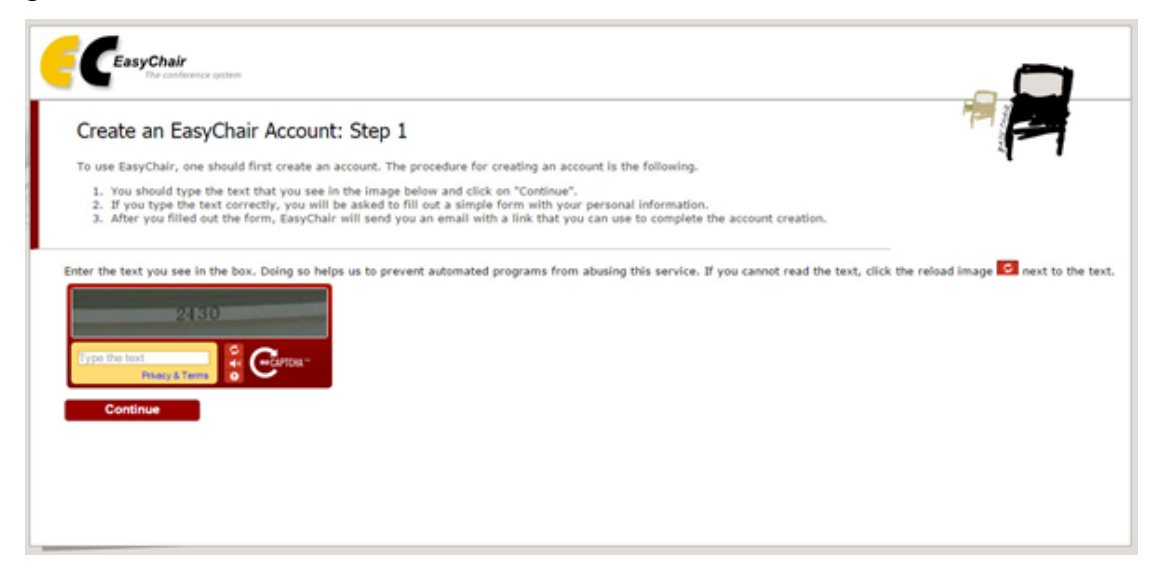

4. Pada step 2 pembuatan akun baru Easy-Chair, masukkan identitas dan klik "Continue"

| Create an EasyCh<br>Please fill out the following I<br>Note that the most commo<br>correctly. | air Account: Step<br>orm. The required fields ar<br>n reason for failing to cre        | 2<br>e marked by (*)<br>ate an account is an inc | orrect ensail address so pie   | ase type your email address        | 1                        |
|-----------------------------------------------------------------------------------------------|----------------------------------------------------------------------------------------|--------------------------------------------------|--------------------------------|------------------------------------|--------------------------|
| First name <sup>*</sup> (*):<br>Last name (*):                                                |                                                                                        |                                                  |                                |                                    |                          |
| Email address (*):<br>Retype email address (*):                                               | Continue                                                                               | ĥ                                                |                                |                                    |                          |
| iote: leave first name blank<br>u may also be interested ab                                   | if you do not have one. If you do not have one. If out <u>our policy for using per</u> | you are not sure how to i<br>sonal information.  | divide your name into the firs | t and last name, <u>read the H</u> | elp article about names. |

5. Cek email dari Easy-Chair di alamat email yang di daftarkan dan klik tautan yang diberikan pada email tersebut. Verifikasi pendaftaran akan dikirim melalui email, lakukan aktivasi melalui email yang di daftarkan.

| Account Application Received                                                                                                    |
|----------------------------------------------------------------------------------------------------|
| We received your application. A mail with further instructions has been sent to the email address snttm13@gmail.com.                                                                                                    |
| If You Do not Receive the Instructions                                                                                                    |
| If you do not receive our mail with instruction on how to create an account, please read the following information.                                                                                                    |
| Our mail server normally sends all mail within a few seconds. The following is an incomplete list of possible reasons for the problem.                                                                                                    |
| Incorrectly typed email address<br>This is still the most likely cause of delays.<br>Shaw mail anomenism                                                                                                    |
| Some mail servers process mail for a long time. For example, you mail server may spend a lot of time checking incoming mail for spam.                                                                                                    |
| Hepp-the 'mail protection.<br>Some mailers, when receiving a mail from an unknown sender, ask the sender to send a mail with specific content to ensure that it has been sent by a human. Account-<br>in EasyChair are sent by a computer program, so if your email address uses such a protection, you will never get our mail. If you have such a protection and it is configure<br>configure it to accept mail from the domain easychair.org.<br>Mail her exchange and exercise. |
| Some mail sent by LesyChair bounces back because the mail box of the receiver is over quota.                                                                                                    |
| It is possible that your spam filters will classify our mail as spam. Please check your spam mail boxes.                                                                                                    |
| General connection problems<br>There might be general connection problems, for example your mail server may be unreachable for a long time.                                                                                                    |
| Unfortunately, we have no resources to cope with all possible kinds of mail server (mis)behavior. If you believe you have a problem related to your mail server and want to sol<br>try to get and use an email address from one of major mail hosts, such as a Google Mail, Yahoo Mail, or Hotmail to name but a few. You will be able to change your email adre<br>or have multiple email addresses later when you have an account.                                                |
| You can repeat your application at any time. Another mail will be sent to you.                                                                                                    |
|                                                                                                    |
|                                                                                                    |
|                                                                                                    |
|                                                                                                    |
|                                                                                                    |

- 6. Masukkan identitas lengkap sesuai format pada Easy-Chair dan klik "Continue"
- 7. Klik tautan submit artikel di web kontsi pada halaman lanjutan Easy-Chair setelah membuat akun baru

| Konferensi Nasional Teknik Sipil<br>dan Infrastruktur | BERANDA KONT | SI SUBMIT ARTIKEL | KONTAK KAMI | AKOMODAS |
|-------------------------------------------------------|--------------|-------------------|-------------|----------|
| SUBMIT ARTIKEL                                        |              |                   |             |          |
| Untuk submit artikel dapat klik DISINI                |              |                   |             |          |
|                                                       |              |                   |             |          |
|                                                       |              |                   |             |          |

8. Masukkan username dan password akun Easy-Chair yang telah dibuat

| The world for scientists                                                                                |                                                         | Help / Log in |
|----------------------------------------------------------------------------------------------------|---------------------------------------------------------|---------------|
| Log in to EasyChair<br>EasyChair uses cookies for user authentication. To use EasyCha<br>easychair.org. | ifr, you should allow your browser to save cookies from |               |
| Session timeo                                                                                           | ut! You have to log in again.                           |               |
|                                                                                                    | User name: rindangalfiah<br>Password:                   |               |

 Ikuti format pengisian paper Easy-Chair dan unggah file paper di bagian "Uplads" sesuai dengan format penulisan paper pada website KONTSI 2019 dengan format file PDF

## Bagi Penulis Yang Mempunyai Akun Easy-Chair

1. Klik link pendaftaran makalah

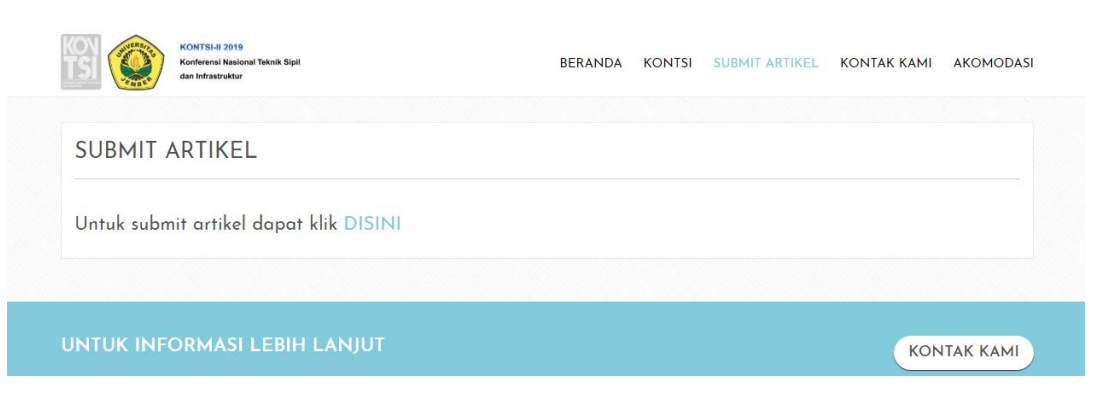

2. Masukkan username dan password akun Easy-Chair yang telah di buat

| <b>Ferrit ClasyChair</b><br>The world for scientists                                                    |                                                                                                    |  |
|----------------------------------------------------------------------------------------------------|----------------------------------------------------------------------------------------------------|--|
| Log in to EasyChair<br>EasyChair uses cookies for user authentication. To use EasyCha<br>easychair.org. | ir, you should allow your browser to save cookies from                                                                                                    |  |
| Session timeo                                                                                           | ut! You have to log in again.                                                                                                    |  |
|                                                                                                    | User name: rindangalfiah Password: Log in If you have no EasyChair account, <u>create an account</u> Forgot your password? <u>click here</u> Problems to log in? <u>click here</u> |  |

3. Klik "enter as an author"

| C My EasyChair                                                                                                    | <u>Help</u> / <u>Log_out</u> |
|----------------------------------------------------------------------------------------------------|------------------------------|
| Conferences CFPs Slides News EasyChair                                                                                                    |                              |
| KONTSI 2019 (KONFERENSI NASIONAL TEKNIK SIPIL DAN INFRASTRUKTUR 2019)<br>You are logged in to kontsi 2019 (konferensi nasional teknik sipil dan infrastruktur 2019). |                              |
| You have no roles at KONTSI 2019.<br>This conference accepts new submissions. You can log in as an author to make a submission:<br>• <u>enter as an author</u>       |                              |

4. Ikuti format pengisian author 1 (Jika lebih dari 1 Author, maka dilengkapi juga pada Author 2 dst )

| Author 1 (click b         | ere to add yourself) (click here to add an associate) |
|---------------------------|-------------------------------------------------------|
| First name <sup>†</sup> : |                                                       |
| Last name *               |                                                       |
| Email: *                  |                                                       |
| Country: *                | •                                                     |
| Organization: *           |                                                       |
| Web page:                 |                                                       |
| 🕑 correspondi             | ng author                                             |

5. Isi judul paper, abstrak dan keywords pada kolom ini

| Title: *                   |                                     |                                    |                              |                |
|----------------------------|-------------------------------------|------------------------------------|------------------------------|----------------|
| Abstract: *                |                                     |                                    |                              |                |
|                            |                                     |                                    |                              | /              |
| ywords<br>e a list of keys | rords (also known as key phrases or | key terms), <b>one per line</b> to | o characterize your submissi | on. You should |

6. Upload paper format PDF pada kolom di selanjutnya, dan klik submit

| The following part of<br>checked nor endorse    | he submission form was added by KONTSI<br>by EasyChair       | 2019. It has neither been |  |
|-------------------------------------------------|--------------------------------------------------------------|---------------------------|--|
| Paper. Upload your ;<br>Pilih File Tidak ada fi | aper. The paper must be in PDF format (fil<br>e yang dipilih | e extension .pdf)         |  |
|                                                 |                                                              |                           |  |